## Making a Google Calendar

| Alumni<br>Alumni                                                                                                    | Home ×                                                                                                    | ×         | Search Docs 💌   | Browse template gallery |  |  |
|----------------------------------------------------------------------------------------------------|----------------------------------------------------------------------------------------------------|-----------|-----------------|-------------------------|--|--|
| Create new  Upload   Document  Presentation  Spreadsheet  Form  Collection  From template  Collections shared with the | Documents ▼       Images & videos ▼       More options ▼         Actions ▼       Sort by         MODIFIED TODAY       Sort by            ☆          © Copy of 2011 Monthly Calendar - Portrait Shared        MODIFIED LONG AGO             ☆          © Letter of Understanding for 3165 Applicants        Sort by            ☆          © Cardiac Form        Sort by            ☆          © 120609_membership roster        Sort by            ☆          © Nov 30- Dec 6        Sort by |           |                 |                         |  |  |
|                                                                                                    | 1) Clic<br>2) Clic                                                                                                    | ck Create | e New<br>Templa | ate                     |  |  |

| TTAM ALLIMNI             | Search Templates                                                                                                    |
|--------------------------|----------------------------------------------------------------------------------------------------|
| Alumni E-MAIL            |                                                                                                    |
| Google Docs > Template ( | Gallery                                                                                                    |
| Public Templates UWM     | Alumni Association Templates Templates I've used My Templates                                                                                                    |
| Sort by                  | Family Budget Planner By Vertex42.com                                                                                                    |
| Hottest                  | ***** 954 ratings Rate # Embed Report abuse                                                                                                    |
| Most users               | A yearly budget spreadsheet for family budget planning. Includes a detailed list of                                                                                                    |
| Highest rating           |                                                                                                    |
| Narrow by type           | Use this template Preview                                                                                                    |
| > All types              |                                                                                                    |
| Documents                |                                                                                                    |
| Spreadsheets             | Circles Resume By Google                                                                                                    |
| Presentations            | ***** 1028 ratings Rate It Embed Report abuse                                                                                                    |
| Forms                    | Represent your job search cleany and effectively using this modern resume. This other templates in this set.                                                                                                    |
| Drawings                 | NC Cryster and Cryster and Cryster                                                                                                    |
|                          | Text server and the server and the s |
| Narrow by category       | Use this template Preview                                                                                                    |
| > All categories         | Provide a grant of the second second se                                                                                                    |
| Albums & Flipbooks       |                                                                                                    |
| Business                 | Personal Monthly Budget By Vertex42.com                                                                                                    |
| Calculators              | This personal monthly budget compares projected and actual expenses for a giver                                                                                                    |
| Calendars & Schedules    |                                                                                                    |
| Cards & Certificates     | The second second s                                                                                                    |
| Holiday                  |                                                                                                    |
| I shale & Rusinass Carde | Use this template Preview                                                                                                    |

Click Calendars & Schedules

| Public Templates                                                                              | VM Alumni Association Templates Templates Tve used My Templates                                                                                                    |
|-----------------------------------------------------------------------------------------------|----------------------------------------------------------------------------------------------------|
| Sort by<br>Hottest<br><u>Most users</u><br><u>Highest rating</u>                              | Project Management Schedule By Google      Any project requires a shared place for tracking progress. With color coding and ability to see flagge project off the ground and keep the beat going.                                                                                                    |
| Narrow by type<br>All types                                                                   | Use this template Preview                                                                                                    |
| Documents<br>Spreadsheets<br>Presentations<br>Forms<br>Drawings                               | To Do List By <u>Vertex42.com</u><br>★★★★☆ 137 ratings <u>Rate t</u> <u>Embed</u> <u>Report abuse</u><br>A simple To Do list. Great for personal or team projects. Create a Table Gadget using this template<br>for keeping track of team assignments.                                                                                                    |
| Narrow by category<br>All categories                                                          | Use this template Preview                                                                                                    |
| Albums & Flipbooks<br>Business<br>Calculators<br>Calendars & Schedule<br>Cards & Certificates | s Contract Solution of the second second sec |
| <u>Holiday</u><br>Labels & Business Card<br>Legal                                             | S Use this template Preview                                                                                                    |
| • Fin                                                                                         | d a Calendar you like and click Use This                                                                                                    |

Template

| G    | Google docs 😒 Copy of 2011 Monthly Calendar - Portrait 🔒 Private to only me |             |               |             |                             |               | Saved 🕹 Share =  |                     |
|------|-----------------------------------------------------------------------------|-------------|---------------|-------------|-----------------------------|---------------|------------------|---------------------|
| File | Edit View In                                                                | sert Format | Data Tools H  | felp        |                             |               |                  |                     |
| a    | n n R. A                                                                    | \$ % 123 -  | 12pt - B Ak   | A           | F• 🗄 🖘                      | Σ- <b>d</b> T |                  | /                   |
|      | - In Monsterio                                                              | a Hanal     |               |             | -                           |               |                  |                     |
| Fon  | mula: [Organizatio                                                          | n Namej     |               |             |                             |               |                  | Showell formulas    |
| -    | A B                                                                         | C D         | E F           | G H         | 1 1                         | K L           | M N              |                     |
| 1    | [Organization                                                               | n Name]     |               |             |                             |               |                  |                     |
| 2    | [Address]                                                                   |             |               |             |                             |               |                  |                     |
| 4    | [nouted (mo)                                                                |             |               |             |                             |               |                  |                     |
|      |                                                                             | - 1         |               |             | V DI                        | 111           |                  |                     |
|      |                                                                             | J           | ANI           | JAR         | $\mathbf{Y} \ge \mathbf{Z}$ |               |                  |                     |
|      |                                                                             | · ·         |               |             |                             |               |                  |                     |
| 5    | Sunday                                                                      | Monday      | Tuesda        | y Wednesd   | lay Thursda                 | y Friday      | Saturday         |                     |
| 6    |                                                                             |             |               |             |                             |               | 1 New Year's Day |                     |
| 7    |                                                                             |             |               |             |                             |               | 1                |                     |
| 8    |                                                                             | -           | _             |             |                             | -             |                  |                     |
| 10   |                                                                             |             |               |             |                             |               |                  |                     |
| 11   |                                                                             |             |               |             |                             |               |                  |                     |
| 12   |                                                                             | -           |               |             |                             |               |                  |                     |
| 13   |                                                                             |             |               | -           | -                           |               |                  |                     |
| 45   | 2                                                                           | 3           | 4             | 0           | 0                           | 1             | 8                |                     |
| 15   |                                                                             |             | _             | -           | -                           | -             |                  |                     |
| 17   |                                                                             |             |               |             |                             |               |                  |                     |
| 18   |                                                                             |             |               |             |                             |               | 3                |                     |
| 19   |                                                                             | 2           | 1             |             |                             |               | 3                |                     |
| - 26 |                                                                             |             |               |             |                             |               |                  |                     |
|      | Jan 🕤 Feb                                                                   | Mar Apr M   | tay Jun Jul J | Aug Sep Oct | Nov Dec                     |               |                  | [Organization Name] |

- Make Changes that you desire
- Once done click Share
  - Click Share in the drop down menu

| Google docs Copy of 2011 Monthly Calendar - Portrait                                                                                          | Private to only me                                                                                                    | Saved & Share *     |
|----------------------------------------------------------------------------------------------------|----------------------------------------------------------------------------------------------------|---------------------|
| File Edit View Insert Format Data Tools Help                                                                                                  |                                                                                                    |                     |
| 🗇 📭 🗥 👰 🖌 S % 123 * 12pt * B 🗛 🛕 * 🗄 * 🗔 *                                                                                                    | ≣• ₩ == Σ • ab ¥                                                                                                    |                     |
| Formula: [Organization Name]                                                                                                    | Sharing settings                                                                                                    | Show all formulas   |
| A B C D E F O H I [Organization Name] 2 [Address] 3 [Contact Info] 4 JANUAR                                                                   | Who has access  Private - Only the people listed below can access Change Is owner                                                 |                     |
| 5 Sunday Monday Tuesday Wednese                                                                                                    | Add people:<br>Enter names, email addresses, or groups<br>Editors will be allowed and beople and change the permissions. (Change) |                     |
| 12<br>13<br>14<br>2<br>3<br>4<br>5<br>15<br>16<br>17<br>18<br>19<br>50<br>19<br>50<br>10<br>10<br>10<br>10<br>10<br>10<br>10<br>10<br>10<br>1 |                                                                                                    |                     |
| Jan 🕑 Feb Mar Apr May Jun Jul Aug Sep Oct 1                                                                                                   | Nev Dec                                                                                                    | [Organization Name] |

## Enter in people's emails that you want to use the Calendar

## Other Info

 You do not need a Gmail email to use the Calendar. If you send someone a link to use it they can use any Hotmail, yahoo, AOL, etc. email